### Guia prático para inscrições à mobilidade Erasmus+ ICM (KA107)

#### Fase 1: Inscrição

Nesta fase os estudantes irão escolher o tipo de mobilidade que pretendem realizar e escolher três instituições de acolhimento.

#### • Passos a seguir no Inforestudante

Após proceder à autenticação no Inforestudante, através do link Mobilidade Outgoing do grupo de menus Candidaturas, o estudante tem acesso à matrícula ativa e deverá clicar no link **selecionar** para avançar no processo de candidatura.

| elecionar Matrícula                   |                      |                  |         |
|---------------------------------------|----------------------|------------------|---------|
| Curso                                 | Ano Letivo Matrícula | Estado Matrícula |         |
| icenciatura em Engenharia Informática | 2016/2017            | Ativo            | Selecio |

Figura 1 - Pesquisa de matrícula ativa à qual será associada a candidatura a mobilidade.

No contexto da matrícula selecionada, através do link **Nova Inscrição** o estudante inicia o processo.

| Candidaturas<br>Outgoing                                                                                                    |                |
|----------------------------------------------------------------------------------------------------|----------------|
| Candidaturas a Mobilidade Outgoing<br>Não existem candidaturas a mobilidade outgoing realizadas com base na matrícula em contexto. | Nova Inscrição |
|                                                                                                    |                |
|                                                                                                    |                |

Figura 2 - Nova inscrição.

Ao fazer uma nova inscrição o estudante deve ter em atenção que deverá ter definido, no separador **Detalhes** dos seus **Dados Pessoais** e os dados bancários **IBAN** e **Swift Code** (acessíveis em qualquer caixa multibanco). A plataforma não permite iniciar o processo de candidatura se estes dados não estiverem inseridos.

| Candidaturas<br>Outgoing                                      |                                                                                                    |  |
|---------------------------------------------------------------|----------------------------------------------------------------------------------------------------|--|
| O processo de inscrição<br>• Número de Ident<br>• Swift Code; | para mobilidade outgoing exige a definição no sistema da seguinte informação pessoal que não tem definida:<br>jicação Bancária Internacional (IBAN); |  |
| Deve definir a informaç                                       | io pessoal listada e, só depois, voltar a tentar iniciar o processo de inscrição.                                                                    |  |
| Voltar                                                        |                                                                                                    |  |

#### Figura 3 - Indicação obrigatória do IBAN e Swift Code.

Considerando que o IBAN e o Swift Code estão devidamente definidos nos dados pessoais do estudante, o processo inicia-se com a obrigatoriedade do estudante aceitar as condições contidas no Regulamento Erasmus do IPC (Regulamento ICM, Paginas 17 a 27). A não aceitação das condições inviabiliza a continuação do processo de inscrição.

Na interface apresentada o estudante deve contextualizar a mobilidade que pretende realizar e indicar as datas em que a pretende realizar. Tenha em atenção que todos os campos são de preenchimento obrigatório. Clique no link **Continuar** para avançar para o ecrã seguinte.

| Para poder Iniciar o processo de inscrição tem abrigatoriamente que le e declarar que aceita as condições contidos no Regulamento Erasmus do IPC acessivel através de excel.  Construção para Candidatura a Programas de Mobilidades  Tipo da Mobilidade:  Tipo da Mobilidade:  Tipo da Mobilidade:  Terograma de Mobilidade:  Terograma de Mobilidade:  Terograma | Passo |
|----------------------------------------------------------------------------------------------------|-------|
| Deckare que ll e acètie as condições contidas no Regulamento Franux do IPC:      Our Inscrição para Candidatura a Programas de Mobilidade     *Tipo da Mobilidade:      *Tipo da Mobilidade:      *Tipo da Mobilidade:      *Citiço 2021/2022     *Regime:      Anual     *Regime:      Anual     *Anual     *Extudo      *Compos de preenchimento obrigatório.      Contensare      voltare                                                                                                    |       |
| ova Inscrição para Candidatura a Programas de Mobilidade         * Tipo da Mobilidade:         * Tipo da Mobilidade:         * Frograma de Mobilidade:         * Ano: etavic:         * Ano: etavic:         * Regime:         * Ano: etavic:         * Ano: etavic:         * Ano: etavic:         * Ano: etavic:         * Ano: etavic:         * Ano: etavic:         * Campos de preenchimento obrigatório.                                                                                                    |       |
| * Tipo da Mobilidade:       Erasmus • Outras Mobilidades         * Programa de Mobilidade:       Exat/Outras Mobilidades         * Anos Letto:       201/2022         * Ragime:       Anal         * Anos Letto:       Stat/Outras Mobilidades         * Anos Letto:       Estado         * Duração da Mobilidade:       De                                                                                                    |       |
|                                                                                                    |       |
| * Ano Lettve: 2021/2022<br>* Regime: Anual<br>* Ambito da Mabilidade: Ettudo<br>* Duração da Mabilidade: De domin-asaa até domin-asaa<br>* Campos de preenchimento obrigatório.                                                                                                    |       |
| * Regime; Anual * Ambito da Mobilidade; Etudo * Duração da Mobilidade: De di di mm-asas até di di mm-asas * Campos de preenchimento obrigatório. Continuar Vultar                                                                                                    |       |
| * Ambito da Mobilidade: Estudo  * Duração da Mobilidade: De distrimento assa até do mm-assa * Campos de preenchimento obrigatório.  Continuar Voltar                                                                                                    |       |
| * Duração da Mobilidade: De did-mm-asaa até did-mm-asaa * Campos de preenchimento obrigatório.                                                                                                    |       |
| * Campos de preenchimento obrigatório. Continuar Voltar                                                                                                    |       |
| Continuar Voltar                                                                                                    |       |
|                                                                                                    |       |
|                                                                                                    |       |
|                                                                                                    |       |
|                                                                                                    |       |

Figura 4 - Primeiro passo no processo de inscrição.

Na fase seguinte do processo o estudante deve definir, obrigatoriamente, 3 opções de destino da mobilidade. Caso não pretenda realizar mobilidade para 3 destinos diferentes, deverá repetir a mesma instituição nas opções. Através do link *Alterar*, disponível em cada uma das opções, o estudante tem acesso ao ecrã que permite selecionar a instituição de destino e posteriormente, o protocolo que suportará a mobilidade. Em cada uma das opções deve clicar no link **Terminar** *Alteração* para concluir as escolhas realizadas nessa opção.

# MUITA ATENÇÃO à escolha dos países/instituições elegíveis e às áreas de estudo associadas à sua formação!

Em alguns casos, na lista de protocolos disponibilizada a área apresentada é a especifica (a subdivisão da área) para cada curso, no entanto no Nónio vai encontrar apenas a área geral das áreas de estudo. Nestes casos terá de selecionar a área geral.

Abaixo apresentamos uma tabela com os países/instituições/áreas de estudo para poderem fazer uma opção correta:

## Bolsas Erasmus+ International Credit Mobility (ICM) - ano letivo 2021/2022

| NOME DA INSTITUIÇÃO PARCEIRA                       | CIDADE           | ÁREA DE ESTUDO                                  | PAÍS               | CÓDIGO ÁREA DE ESTUDO | OBSERVAÇÕES ÁREA DE ESTUDO     | Nº BOLSAS | VALOR POR BOLSA        |
|----------------------------------------------------|------------------|-------------------------------------------------|--------------------|-----------------------|--------------------------------|-----------|------------------------|
|                                                    |                  | Agriculture, Forestry, Fisheries and Veterinary |                    | 8                     |                                |           |                        |
| Batumi Shota Rustaveli State University            | Batumi           | Business, Administration and Law                |                    | 4                     |                                |           |                        |
|                                                    |                  | Information and Communication Technologies      |                    | 6                     |                                |           |                        |
| Goorgian American University                       | Thilici          | Business, Administration and Law                |                    | 4                     |                                |           |                        |
| Georgian American University                       | TDITIST          | Engineering, Manufacturing and Construction     | Goárgia            | 7                     |                                | 2         | 1 220 F                |
|                                                    |                  | Agriculture, Forestry, Fisheries and Veterinary | Georgia            | 8                     |                                | 5         | 4 320 E                |
| IAKOB Gogebashvili Telavi State University         | Telavi           | Business, Administration and Law                |                    | 4                     |                                |           |                        |
|                                                    |                  | Services                                        |                    | 10                    | Tourism                        |           |                        |
| lyana lavakhisvili Thlisi Stata University         | Thilici          | Business, Administration and Law                |                    | 4                     |                                |           |                        |
|                                                    | TDITIST          | Information and Communication Technologies      |                    | 6                     |                                |           |                        |
|                                                    |                  | Agriculture, Forestry, Fisheries and Veterinary |                    | 8                     |                                |           |                        |
| Jordan University of Science and Technology        | Irbid            | Engineering, Manufacturing and Construction     | Jordânia           | 7                     |                                | 2         | 4 320€                 |
|                                                    |                  | Information and Communication Technologies      |                    | 6                     |                                |           |                        |
|                                                    |                  | Agriculture, Forestry, Fisheries and Veterinary |                    | 8                     |                                | condicio  | nadas/a confirmar      |
| Kyungpook National University                      | Daegu            | Business, Administration and Law                | Coreia do Sul      | 4                     |                                |           | *                      |
|                                                    |                  | Engineering, Manufacturing and Construction     | ]                  | 7                     |                                |           |                        |
| Moscow State University of Geodesy and Cartography | Moscow           | Agriculture, Forestry, Fisheries and Veterinary |                    | 8                     |                                | condicio  | nadas/a confirmar<br>* |
|                                                    |                  | Business, Administration and Law                | ]                  | 4                     |                                |           |                        |
| North Courses Fodoral University                   | Stouronal        | Engineering, Manufacturing and Construction     | ]                  | 7                     |                                |           |                        |
| North-Caucasus Federal Oniversity                  | Stavropol        | Natural Sciences, Mathematics and Statistics    | Rússia             | 5                     | Biotechnology; Food Processing |           |                        |
|                                                    |                  | Services                                        | 1                  | 10                    | Tourism                        |           |                        |
| Donzo Stato University                             | Donzo            | Business, Administration and Law                | ]                  | 4                     |                                |           |                        |
| Penza state University                             | Penza            | Engineering, Manufacturing and Construction     | ]                  | 7                     |                                |           |                        |
| Saint-Petersburg State Institute of Technology     | Saint Petersburg | Natural Sciences, Mathematics and Statistics    | ]                  | 5                     | Biotechnology; Food Processing |           |                        |
| State Agranian University of Moldava               | Chisipou         | Agriculture, Forestry, Fisheries and Veterinary | Maldóvia           | 8                     |                                | 2         | 4.020.6                |
| State Agrafian Oniversity of Wordova               | Chisinau         | Business, Administration and Law                | IVIOIUAVIA         | 4                     |                                | 2         | 4 030 €                |
| University of East Sarajevo                        | Sarajevo         | Engineering, Manufacturing and Construction     | Bósnia Herzegovina | 7                     | Food Processing                | 2         | 3 860 €                |
|                                                    | Drichtino        | Business, Administration and Law                | Kasava             | 4                     |                                | 2         | 2 160 F                |
| Oniversum conege                                   | Prisitine        | Information and Communication Technologies      | KUSUVU             | 6                     |                                | 2         | 2 100 £                |
|                                                    |                  | Business, Administration and Law                |                    | 4                     |                                |           |                        |
| Cadi Ayyad University                              | Marrakesh        | Natural Sciences, Mathematics and Statistics    | Marrocos           | 5                     | Environmental Sciences         | 2         | 3 775€                 |
|                                                    |                  | Services                                        |                    | 10                    | Tourism                        |           |                        |

\* a confirmação de bolsas para estes destinos só será conhecida depois de terminado o processo, no entanto podem candidatar-se às instituições da Coreia do Sul e da Rússia.

Tenham em atenção que a mobilidade só é possível para as Instituições identificadas na tabela que têm protocolo com o IPC no subprograma ICM.

|                                                                                                    | Passo 2             |
|----------------------------------------------------------------------------------------------------|---------------------|
| • Neste passo do processo de inscrição, tem que definir 3 opções de destino onde pretende realizar a mobilidade outgoing, de entre as 3 disponiveis. |                     |
| Opção 1 Saint-Petersburg State Institute of Technology (RU TECHNOLOG)   Saint Petersburg (Rússia) Natural Sciences, Mathematics and Statistics (05)  | Alterar Não Definir |
| <b>↑ ↓</b>                                                                                                    |                     |
| Opção 2     Cadi Ayad University (MA UCA)   Marrakesh (Marrocos)     Natural Sciences. Mathematics and Statistics (05)                               | Altorar Não Definir |
| <b>↑</b> ↓                                                                                                    |                     |
|                                                                                                    | Alterar Não Definir |
| Campos de preenchimento obrigatório.                                                                                                    |                     |
| Continuar Voltar                                                                                                    |                     |
|                                                                                                    |                     |
|                                                                                                    |                     |
|                                                                                                    |                     |

Figura 5 - Definição das opções de candidatura e respetiva ordenação.

Tenha em atenção que as opções podem ser ordenadas através das pequenas setas disponibilizadas para o efeito.

Após definição das opções e indicação da ordenação pretendida, clique no link **Continuar** para avançar para o passo seguinte.

Na interface seguinte o estudante deve indicar o idioma de origem sendo ainda possível indicar outros idiomas que façam parte das suas competências linguísticas.

Para adicionar outro idioma, clique no link *Adicionar outro Idioma* e preencha os campos apresentados. Pode adicionar vários idiomas.

| Competências Linguísticas |                           |  |
|---------------------------|---------------------------|--|
| * Idioma de Origem:       | Português                 |  |
| Outro(s) Idioma(s):       | Outro Idioma (1) Remover  |  |
|                           | * Idioma: Inglês          |  |
|                           | * Leitura: A1 V           |  |
|                           | * Expressão oral: A1 ~    |  |
|                           | * Expressão escrita: A1 V |  |
|                           | dicionar outro Idioma     |  |

Figura 6 - Definição das competências linguísticas.

Ainda nesta interface, o estudante deve responder a algumas questões de carater obrigatório. Tenha em atenção que, em função da resposta dada, a determinadas questões podem ser disponibilizados campos adicionais para preenchimento.

|                                                                                                    |                                        | Passo 3 |
|----------------------------------------------------------------------------------------------------|----------------------------------------|---------|
| Competências Linguísticas                                                                                    |                                        |         |
| * Idioma de Origem:                                                                                          |                                        |         |
| Outro(s) Idioma(s):                                                                                          | Adicionar outro Idioma                 |         |
|                                                                                                    |                                        |         |
| Outras Questões                                                                                              |                                        |         |
| * No âmbito de mobilidade autoriza que os<br>seus contactos sejam divulgados junto de<br>futuros estudantes? | ⊖Sim ⊖Nile                             |         |
| * Está disposto a dar o seu testemunho<br>relativo ao seu período de mobilidade?                             | ⊖Sim ⊖Não                              |         |
| * É bolseiro dos SAS / Isenção ou redução de<br>propinas?                                                    | ⊖Sim ⊖Não                              |         |
| * É portador de alguma deficiência / tem<br>NEE?                                                             | ⊖Sim ⊖Não                              |         |
| * já alguma vez efetuou mobilidade no<br>âmbito do programa ICM (KA107)?                                     | ⊖Sim ⊖Não                              |         |
| * Estudos que pretende efetuar na<br>universidade anfitriã:                                                  |                                        |         |
| * Descreva sucintamente o que o levou a<br>inscrever-se:                                                     |                                        |         |
|                                                                                                    |                                        |         |
|                                                                                                    | * Campos de preenchimento obrigatório. |         |
|                                                                                                    | Continuar Voltar                       |         |

Figura 7- Questões de preenchimento obrigatório.

Após preenchimento de todos os campos clique no link Continuar.

Na fase seguinte do processo de inscrição o estudante deve identificar o procurador, a pessoa que quer que faça a gestão do processo na sua ausência, um familiar, amigo, ou quem entender e o contacto de urgência. Com estes dados, o documento procuração é gerado automaticamente pela plataforma e não tem qualquer implicação além da permissão para a gestão do processo Erasmus.

Tenha em atenção os campos de preenchimento obrigatório. Quanto terminar clique no link *Concluir*.

| Procurador                 |                                        |
|----------------------------|----------------------------------------|
| * Nome:                    |                                        |
| * Número de Identificação: |                                        |
| * Contacto Telefónico:     |                                        |
| * Endereço:                |                                        |
|                            |                                        |
| Contacto de Urgência       |                                        |
| * Nome:                    |                                        |
| * Contacto Telefónico:     |                                        |
|                            | * Campos de preenchimento obrigatório. |
|                            | Conclur Voltar                         |
|                            |                                        |

Figura 8 - Indicação do procurador e do contacto de urgência.

Os dados de inscrição foram definidos sendo agora necessário anexar os documentos que são solicitados ao estudante. Tenha em atenção os documentos obrigatórios bem como a eventual necessidade de utilizar documentos pré-preenchidos pelo sistema. Nestes casos, deve clicar no link *Aqui*, disponibilizado no texto descritivo do documento, para fazer o download do documento e posteriormente, submete-lo através do link *Adicionar*.

| Documentos                                                                                            |          |           |
|----------------------------------------------------------------------------------------------------|----------|-----------|
| Documento                                                                                             | Ficheiro |           |
| Procuração Originário<br>Deve fazer downioad do documento 🔹 aquá e submetê-lo assinado pelo candidato | I        | Adicionar |
| Comprovativo de conhecimento de lingua estrangeira                                                    |          | Adicionar |
| Comprovativo do IBAN e Swift Code Origintório                                                         |          | Adicionar |
| Cópia do documento de identificação                                                                   |          | Adicionar |
| Informações complementares relevantes                                                                 | l        | Adicionar |
| Antar                                                                                                 |          |           |

Figura 9 - Lista de documentos a inserir.

Tenha em atenção as mensagens apresentadas relativas aos prazos definidos para a lacragem da inscrição.

| Os dados da inscrição foram guard        | lados com <b>sucesso</b> .                                                                 |
|------------------------------------------|--------------------------------------------------------------------------------------------|
|                                          |                                                                                            |
| Terá até ao dia 28-05-2021, de anexar os | documentos obrigatórios para poder lacrar (ato de finalizar de forma oficial) a inscrição. |
|                                          | Lacrar Inscrição Remover Inscrição Consultar Histórico de Estados                          |
| Inscrição   Estado: Inscrição por lacrar |                                                                                            |
|                                          | Editar informação                                                                          |
| Número:                                  | OUT_2021_0553                                                                              |
| Programa de Mobilidade:                  | ICM (64107)                                                                                |
| Ano Letivo:                              | 2021/2022                                                                                  |
| Regime:                                  | Anual                                                                                      |
| Âmbito da Mobilidade:                    | Estudo                                                                                     |
| Duração da Mobilidade:                   | De 07-09-2021 até 07-02-2022                                                               |
| Opções                                   | Editar Informação                                                                          |

Figura 10 - Conclusão da inscrição e prazos de lacragem.

Nesta fase e antes da lacragem, o estudante tem a possibilidade de alterar a informação referente à inscrição, utilizando para o efeito o link *Editar Informação*, disponível em cada uma das sessões do resumo da inscrição.

A lacragem da inscrição é obrigatória e encerra todo o processo de inscrição. Verifique toda a informação e documentação introduzidas e lacre a inscrição clicando no link *Lacrar Inscrição*.